## Istruzioni per il recupero del numero di prematricola:

Il numero di prematricola si può trovare in questi posti:

Accedendo al l'indirizzo https://univr.esse3.cineca.it/Home.do

Con le credenziali usate per l'iscrizione al concorso si accede alla seguente pagina:

| Università degli Stud<br>di Verona | Servizi online                                                                                                    |
|------------------------------------|----------------------------------------------------------------------------------------------------|
| Home                               |                                                                                                    |
|                                    | HOME                                                                                                    |
| MARCOTRAINOTTI                     |                                                                                                    |
| Registrato                         | Area Utenti Registrati - Benvenuto MARCO TRAINOTTI                                                                                                    |
| 🛶 Area Riservata                   | Per i nuovi utenti:                                                                                                    |
| Logout                             | 1) Per preimmatricolarsi ad un corso ad accesso con verifica selezionare la voce Segreteria (a sx della pagina) e quindi procedere con                                                                                                    |
| - Home                             | L'Immatricolazione                                                                                                    |
|                                    | <ol> <li>Per iscriversi ai Test di Ammissione (Concorsi) e agli Esami di Stato selezionare la voce Segreteria (a sx della pagina), e quindi su<br/>Concore di Ammissione (Concorsi) e agli Esami di Stato selezionare la voce Segreteria (a sx della pagina), e quindi su</li> </ol> |
| 🤲 Segreteria                       | Concorso di Animissione (sempre a sx, socio la voce segreteria)                                                                                                    |
|                                    | -,                                                                                                    |
|                                    |                                                                                                    |

2011 © Univr

Esse3 by KION a CINECA Company

Andando sul link Segreteria e successivamente su Concorso di Ammissione si arriva alla seguente pagina:

| Università degli Stu<br>di Verona | <sup>di</sup><br>Servizi online                                                                                                    |
|-----------------------------------|----------------------------------------------------------------------------------------------------|
|                                   |                                                                                                    |
| Home                              |                                                                                                    |
| Registrato                        | Concorsi di ammissione                                                                                                    |
| MARCO TRAINOTTI                   | In questa pagina vengono riassunte le iscrizioni a Concorsi di ammissione effettuate fino a questo momento. Clicca sulla descrizione per visualizzare i dettagli di ciascun<br>Concorso di ammissione. |
|                                   | Lista concorsi a cui si è iscritti                                                                                                    |
|                                   | Corsi di Laurea Facoltà di Economia                                                                                                    |
| > Area Riservata                  | Procedi con l'Iscrizione ad un concorso                                                                                                    |
| Logout                            |                                                                                                    |
|                                   |                                                                                                    |
| ⇒ Home                            |                                                                                                    |
| ⇒ Segreteria                      |                                                                                                    |
| Concorso di Ammissione            |                                                                                                    |
| Test di Valutazione               |                                                                                                    |
| Esami di Stato                    |                                                                                                    |
| Immatricolazione                  |                                                                                                    |
| Domanda Unica Benefici            |                                                                                                    |
| Atti Carriera                     |                                                                                                    |
| Dichiarazione Invalidità          |                                                                                                    |

Cliccando sul link Corsi di Laurea Facoltà di Economia si riesce a visualizzare la seguente pagina in cui è presente il numero di prematricola

| Università degli Stu<br>di Verona                            | <sup>di</sup><br>Servizi                                                                    | onlir                                                                                                 | e P                                        |                        | 2              |                      |                                                   |                                      |              |              |                |               |  |
|--------------------------------------------------------------|---------------------------------------------------------------------------------------------|----------------------------------------------------------------------------------------------------|--------------------------------------------|------------------------|----------------|----------------------|---------------------------------------------------|--------------------------------------|--------------|--------------|----------------|---------------|--|
| Home                                                         |                                                                                             |                                                                                                    |                                            |                        |                |                      |                                                   |                                      |              |              |                |               |  |
| Registrato<br>MARCO TRAINOTTI                                | Riepilogo iscrizio<br>Il processo di iscrizio<br>Procedere con la Star<br>— Concorso di amm | one concorso<br>he al concorso è :<br>npa della doman<br>issione ———————————————————————————————————— | stato completato con<br>nda di Ammissione, | successo.<br>contenent | e il codice di | iscrizione e il nume | ro di prematri                                    | cola, e la stampa del bollettino per | il pagamento | del contribu | to di ammis    | ilone.        |  |
|                                                              | Descrizione                                                                                 |                                                                                                    |                                            |                        |                |                      | Corsi c                                           | li Laurea Facoltà di Economia        |              |              |                |               |  |
| Area Riservata                                               | Anno                                                                                        |                                                                                                    |                                            |                        |                |                      | 2012/2                                            | 2013                                 |              |              |                |               |  |
| Logout                                                       | Prematricola                                                                                | Prematricola 1                                                                                        |                                            |                        |                |                      |                                                   |                                      |              |              |                |               |  |
| Home                                                         | 🗕 Categoria ammin                                                                           | strati∨a ed ausi                                                                                      | li di invalidità 🛑                         |                        |                |                      |                                                   |                                      |              |              |                |               |  |
| Segreteria                                                   | Categoria amminis                                                                           | Categoria amministrativa Comunitari                                                                   |                                            |                        |                |                      |                                                   |                                      |              |              |                |               |  |
| Concorso di Ammissione                                       | Richiesta ausilio svolgimento prove No                                                      |                                                                                                    |                                            |                        |                |                      |                                                   |                                      |              |              |                |               |  |
| Test di Valutazione                                          | Preferenze                                                                                  |                                                                                                    |                                            |                        |                |                      |                                                   |                                      |              |              |                |               |  |
| Esami di Stato                                               | Preferenza                                                                                  | Dettaglio                                                                                             |                                            |                        |                |                      |                                                   | Scad. ammissione                     | Scad.        | preimmatric  | olazione       |               |  |
| Immatricolazione 1 C20 - ECONOMIA AZIENDALE, sede di VICENZA |                                                                                             |                                                                                                    |                                            |                        |                |                      |                                                   |                                      |              |              |                |               |  |
| Atti Carriera                                                | 2                                                                                           | 2 C20 - ECONOMIA AZIENDALE, sede di VERONA                                                            |                                            |                        |                |                      |                                                   |                                      |              |              |                |               |  |
| Dichiarazione Invalidità                                     | Prove                                                                                       |                                                                                                    |                                            |                        |                |                      |                                                   |                                      |              |              |                |               |  |
|                                                              | Descrizione                                                                                 | Tipologia                                                                                             | Data                                       | Ora                    | Sede           | Pubblicazione e      | siti                                              |                                      |              | Materie      | Stato          | Voto/Giudizio |  |
|                                                              | PROVA SCRITTA                                                                               | Scritto                                                                                               | 24/08/2012                                 | 09:00                  |                | Non è prevista la    | revista la pubblicazione di una classifica su WEB |                                      |              |              | -              | -             |  |
|                                                              | Turni                                                                                       |                                                                                                    |                                            |                        |                |                      |                                                   |                                      |              |              |                |               |  |
|                                                              | Prova                                                                                       | Prova Data                                                                                            |                                            |                        | Ora            | Edificio Aul         |                                                   | Aula                                 |              |              | Orario appello |               |  |
|                                                              | PROVA SCRITTA                                                                               |                                                                                                    | 24/08/2012                                 |                        | 09:00          | VERONA               | A Polo Zanotto Chiostro T.2                       |                                      |              |              |                |               |  |

Oppure dal foglio di iscrizione al concorso.

Con il numero di prematricola, si può avere il dettaglio della graduatoria con posizione e punteggio, selezionando il Corso di Studio della graduatoria pubblicata.

| uesta pagina vengono riassunte le iscrizioni ai Cono | corsi di Ammissione effettuate fino a questo mome | ento. Clicca sulla descrizion | e per visualizzare i dettagli di ci | ascun Concorso di Arr |
|------------------------------------------------------|---------------------------------------------------|-------------------------------|-------------------------------------|-----------------------|
| lenco Graduatorie                                    |                                                   |                               |                                     |                       |
|                                                      |                                                   |                               |                                     |                       |
|                                                      | Corsi di Laurea Facoltà                           | di Economia                   |                                     |                       |
| orso di Studio                                       | Sede                                              | Esito                         | Posizione                           | Punteggio             |
| C20] ECONOMIA AZIENDALE                              | VERONA                                            |                               | •                                   | •                     |
| C20] ECONOMIA AZIENDALE                              | VERONA                                            |                               |                                     |                       |

A questo punto cliccare sul Corso di Studio che interessa. Verrà visualizzato il dettaglio della graduatoria.

Dettaglio graduatoria

| dettaglio graduatoria |              |        |  |  |  |
|-----------------------|--------------|--------|--|--|--|
| POSIZI                | PREMATRICOLA | PUITI  |  |  |  |
| 1                     | 522          | 2.00   |  |  |  |
| 1                     | 429          | 21.43  |  |  |  |
|                       |              | ****** |  |  |  |

Il proprio numero di prematricola è quello evidenziato in grassetto nella seconda colonna.